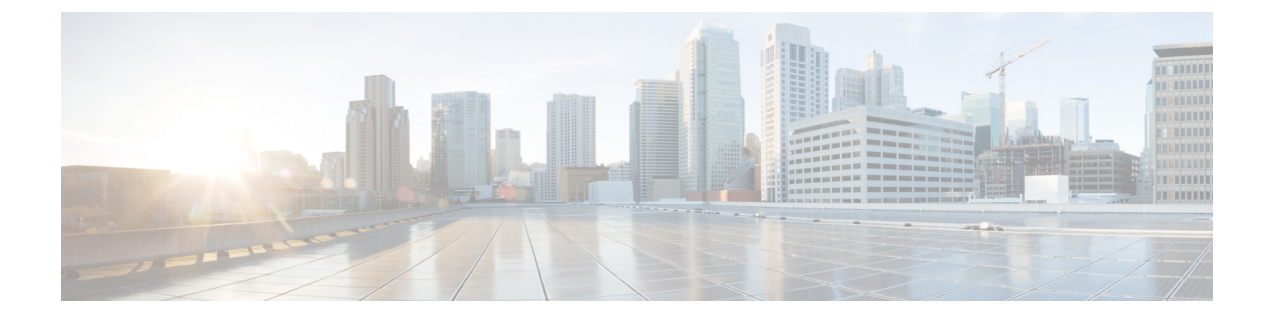

# ライセンシングについての情報

- ・ライセンスの設定に関する制約事項(1ページ)
- ライセンシングについての情報(1ページ)
- アドオンライセンスレベルの設定方法(4ページ)
- ・ライセンスレベルの設定例 (8ページ)
- ライセンスの機能の履歴 (9ページ)

## ライセンスの設定に関する制約事項

- スイッチスタックのメンバーでは、同じライセンスレベル(基本ライセンスレベルとアドオン)を実行する必要があります。基本ライセンスが一致せずライセンスレベルが異なる場合、レベルを変更してアクティブスタックから再起動するまでは、スイッチはスタックに参加しません。アドオンライセンスが一致していない場合は、アクティブスタックによって自動的に同期されます。
- 永久ライセンスは1つのデバイスから別のデバイスに移動できます。ライセンスをアク ティブ化するには、スイッチを再起動する必要があります。
- ・再起動後に、期限が切れた評価ライセンスを再びアクティブ化することはできません。

## ライセンシングについての情報

### ライセンスレベルの概要

スイッチのソフトウェア機能は、基本(機能セットとも呼ばれます)およびアドオンライセン スレベルで使用できます。有効期間によってライセンスタイプが決まります。

スイッチの基本ライセンスレベルは、スイッチのモデル番号で示されます。常に期限日のない永久ライセンスです。

 アドオンライセンスレベルでは、スイッチだけでなく Cisco Digital Network Architecture Center (Cisco DNA Center)でもシスコのイノベーションとなる機能を得られます。アドオ ンライセンスは、3、5、または7年間のライセンスタイプでのみ注文できます。

### 基本ライセンス

Cisco Catalyst 3560-CX シリーズ コンパクト スイッチには、IP Base ライセンスが付属しており、IP Services ライセンスを使用するようにアップグレードできます。Cisco Catalyst 2960-CX シリーズ コンパクト スイッチには、LAN Base ライセンスレベルが付属しています。

Cisco Catalyst 2960-CX シリーズでは、基本ライセンスレベルはハードウェアモデルにバインドされており、変更できません。

### アドオン ライセンス

Cisco Catalyst 3560-CX シリーズ コンパクト スイッチでは、次のアドオンライセンスを使用できます。

- DNA Essentials
- DNA Advantage

Cisco Catalyst 2960-CX シリーズ コンパクト スイッチでは、Cisco DNA Essentials アドオンライ センスを使用できます

アドオンライセンスには次のガイドラインが適用されます。

- •アドオンライセンスを設定する場合、再起動は必要ありません。
- ・アドオンライセンスは、3年、5年、または7年単位で注文できます。
- ・日単位で電子メールアラートを受信し、アドオンライセンスの更新期限通知を受け取るに は、Cisco SSM を設定する必要があります。
- Cisco Catalyst 3560-CX シリーズの場合: IP Base + Cisco DNA Advantage の組み合わせを注 文すると、SDA で使用できる仮想ネットワークは3つだけです。
- Cisco Catalyst 2960-CX シリーズの場合: Cisco DNA Essentials アドオンライセンスのみが利用可能です。(CLI には表示されますが、Cisco DNA Advantage ライセンスレベルは使用できません)。

### ライセンスの状態

特権 EXEC モードで show license コマンドを使用して、ライセンス情報にアクセスすることも できます。

<sup>(</sup>注)

#### 表1:使用権ライセンスの状態

| License State      | 説明                                                     |
|--------------------|--------------------------------------------------------|
| Active, In Use     | EULA が承認され、デバイス再起動後にライ<br>センスが使用されています。                |
| Active, Not In Use | EULA が承認され、ライセンスが有効になっ<br>た時点で、スイッチを使用する準備が整って<br>います。 |
| 非アクティブ化            | EULA が承認されませんでした。                                      |

次に、スイッチのライセンスレベルを表示する例を示します。この例では、LAN Base がアク ティブかつ使用中のライセンスとして示されています。

```
Switch# show license
```

```
Index 1
               : lanlite
: 0 minute 0 second
License Name
Period left
License Type: Permanent
License State: Inactive
Index 2
              : lanbase
License Name
 Period left
                : 0 minute 0 second
License Type: Permanent
License State: Active, In use
Index 3
              : dna-essentials
: CSSM Managed
License Name
Period left
License Type : Subscription
License State : Active, In use
Index 4
License Name
                : dna-advantage
                : CSSM Managed
Period left
License Type : Subscription
License State : Not Activated
```

イメージベースのライセンスの状態をモニタする場合のガイドラインは次のとおりです。

- ・購入した永久ライセンスは、スイッチの再起動後のみに Active, In Use 状態に設定されます。
- 複数のライセンスを購入した場合は、再起動すると最も高い機能セットのライセンスがア クティブ化されます。たとえば、LAN Base ライセンスがアクティブ化され、LAN Lite ラ イセンスはアクティブ化されません。
- スイッチの再起動後も、残りの購入済みライセンスはアクティブで未使用の状態のままです。

### ライセンスタイプのガイドライン

ライセンスは、永久タイプまたは期間タイプのみです。

- ・永久:ライセンスレベル、有効期限なし。スイッチの基本ライセンスタイプはモデルによって決まり、常に無期限です。
- 有効期間付き:ライセンスレベル、3年、5年、または7年の期間。アドオンライセンス (DNA Essentials および DNA Advantage)の注文は、有効期間付きライセンスタイプのみ となります。

### スマートアカウントでの発注

スマートアカウントを使用してデバイスとライセンスを注文することをお勧めします。スマー トアカウントでは、一元化された1つのWebサイトから、スイッチ、ルータ、ファイアウォー ル、アクセスポイント、ツールのすべてのソフトウェアライセンスを管理できます。スマート アカウントを作成するには、Cisco Smart Software Manager (Cisco SSM)を使用します。

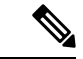

(注) 有効期間付きライセンスの期限切れに関する情報は Cisco SSM の Web サイトを通じての み利用可能であるため、これは有効期間付きライセンスを注文する場合に特に役立ちま す。

Cisco SSM の詳細については、http://www.cisco.com/c/en/us/buy/smart-accounts/software-licensing.html を参照してください。

### スイッチ スタックのライセンスのアクティブ化

LAN Base モデルは、LAN Base モデルのみとスタックできます。

アクティブスタックは、そのアクティブコンソールからライセンスを使用してアクティブ化します。スタック内のメンバーのライセンスレベルも同時にアクティブ化できます。

スタックケーブルが接続されている場合、ライセンスレベルを変更する際に、新たに追加され たスタックメンバーを切断しないでください。代わりに、アクティブコンソールを使用して新 しいメンバーのライセンスレベルをアクティブスタックと同じレベルに設定してから、新しい メンバーを再起動すると、新規メンバーがスタックに参加します。

基本ライセンスの場合にのみ再起動が必要です。アドオンライセンスを設定する際には必要あ りません。

## アドオンライセンスレベルの設定方法

ここでは、アドオンライセンスレベルの設定方法について説明します。

## イメージベースのアドオンライセンスのアクティブ化

次の手順を実行すると、イメージベースのライセンスをアクティブ化できます。

#### 手順の概要

- 1. enable
- 2. configure terminal
- 3. license boot level addon addon-license
- 4. license accept end user agreement force
- 5. show license right-to-use usage

#### 手順の詳細

|           | コマンドまたはアクション                                      | 目的                                                                                 |
|-----------|---------------------------------------------------|------------------------------------------------------------------------------------|
| ステップ1     | enable<br>例:                                      | 特権 EXEC モードを有効にします。パスワードを入<br>力します(要求された場合)。                                       |
|           | Device> enable                                    |                                                                                    |
| ステップ2     | configure terminal                                | グローバル コンフィギュレーション モードを開始                                                           |
|           | 例:                                                | します。                                                                               |
|           | Device# configure terminal                        |                                                                                    |
| ステップ3     | license boot level addon addon-license            | アドオンライセンスレベルを指定します。次のオプ                                                            |
|           | 例:                                                | ションを使用できます。                                                                        |
|           | Device(config)# license boot level addon          | DNA Essentials                                                                     |
|           |                                                   | DNA Advantage                                                                      |
| ステップ4     | license accept end user agreement force           | エンドユーザーライセンス契約(EULA)の承認を                                                           |
|           | 例:                                                | 有効にします。                                                                            |
|           | Device(config)# license accept end user agreement | (注) アドオンライヤンス契約(EULA)の承認                                                           |
|           | force                                             | は必須ではありませんが、この手順を完了<br>するまでは、DNAC機能を使用または設定<br>することはできません。                         |
| <br>ステップ5 | force show license right-to-use usage             | は必須ではありませんが、この手順を完了<br>するまでは、DNAC機能を使用または設定<br>することはできません。<br>詳細な使用状況に関する情報を表示します。 |

## Cisco Catalyst 3560-CX シリーズでのイメージベースのアドオンライセ ンスのアクティブ化

次の手順を実行すると、イメージベースのライセンスをアクティブ化できます。

#### 手順の概要

- 1. enable
- 2. configure terminal
- **3.** license right-to-use [activate | deacivate ] [addon { dna-essentials | dna-advantage } ] { subscription | evaluation } [acceptEULA]
- 4. show license right-to-use usage

#### 手順の詳細

|       | コマンドまたはアクション                                                                                  | 目的                                                            |
|-------|-----------------------------------------------------------------------------------------------|---------------------------------------------------------------|
| ステップ1 | enable                                                                                        | 特権EXECモードを有効にします。パスワードを入                                      |
|       | 例:                                                                                            | カします(要求された場合)。<br>                                            |
|       | Device> enable                                                                                |                                                               |
| ステップ2 | configure terminal                                                                            | グローバル コンフィギュレーション モードを開始                                      |
|       | 例:                                                                                            | します。                                                          |
|       | Device# configure terminal                                                                    |                                                               |
| ステップ3 | license right-to-use [activate   deacivate ] [addon                                           | スイッチで指定されたライセンスレベルをアクティ                                       |
|       | evaluation } [acceptEULA]                                                                     | つ化し、エンドユーサーフィセンス契約(EULA)<br>への同意を有効にします。                      |
|       | 例:                                                                                            | アドオンライセンスを構成するために、EULA への                                     |
|       | Device(config)# license right-to-use activate<br>ipbase acceptEULA                            | 同意は必須ではありません。                                                 |
|       | Device(config)# license right-to-use activate<br>addon dna-essentials subscription acceptEULA |                                                               |
| ステップ4 | show license right-to-use usage                                                               | 詳細な使用状況に関する情報を表示します。                                          |
|       | 例:<br>Device(config)# show license right-to-use usage                                         | <b>show license right-to-use command</b> で他のオプション<br>を使用できます。 |
|       |                                                                                               |                                                               |

## ライセンスの再ホスト

ライセンスを再ホストするには、1つのデバイスのライセンスを非アクティブ化し、別のデバ イスで同じライセンスをアクティブ化します。次の手順を使用して、ライセンスを再ホストで きます。

#### 手順の概要

- 1. enable
- 2. configure terminal
- 3. license right-to-use deactivate [license-level] slotslot-num
- 4. license right-to-use activate [license-level]slot-num [acceptEULA]

#### 手順の詳細

|               | コマンドまたはアクション                                                             | 目的                                        |  |
|---------------|--------------------------------------------------------------------------|-------------------------------------------|--|
| ステップ1         | enable                                                                   | 特権 EXEC モードを有効にします。                       |  |
|               | 例:                                                                       | <ul> <li>パスワードを入力します(要求された場合)。</li> </ul> |  |
|               | Device> enable                                                           |                                           |  |
| ステップ <b>2</b> | configure terminal                                                       | グローバル コンフィギュレーション モードを開始                  |  |
|               | 例:                                                                       | します。                                      |  |
|               | Device# configure terminal                                               |                                           |  |
| ステップ3         | license right-to-use deactivate [license-level] slotslot-num             | 1 つのデバイスのライセンスを非アクティブ化しま                  |  |
|               | 例:                                                                       | t.                                        |  |
|               | Device(config)# license right-to-use deactivate<br>dna-essentials slot 1 |                                           |  |
| ステップ4         | license right-to-use activate<br>[license-level]slot-num [ acceptEULA ]  | 別のデバイスのライセンスをアクティブ化します。                   |  |
|               | 例:                                                                       |                                           |  |
|               | Device(config)# license right-to-use activate<br>dna-essentials slot 2   |                                           |  |

## ライセンスのモニタリング

ライセンス情報をモニタリングするには、特権 EXEC モードで次のコマンドを使用します。

| コマンド                                       | 目的                                    |
|--------------------------------------------|---------------------------------------|
| show license right-to-use default          | デフォルトのライセンス情報を表示します。                  |
| show license right-to-use detail           | スイッチ スタック内のすべてのライセンスの<br>詳細情報を表示します。  |
| show license right-to-use eula             | エンドユーザ ライセンス契約を表示します。                 |
| show license right-to-use slot slot-number | スイッチ スタック内の特定のスロットのライ<br>センス情報を表示します。 |

| コマンド                                                    | 目的                                          |
|---------------------------------------------------------|---------------------------------------------|
| show license right-to-use summary                       | スイッチ スタック全体のライセンス情報の要<br>約を表示します。           |
| show license right-to-use usage [ slot slot-number<br>] | スイッチスタック内のすべてのライセンスの<br>使用状況に関する詳細情報を表示します。 |

## ライセンスレベルの設定例

ここでは、ライセンスレベルの設定例を示します。

参照先

### 例:ライセンスの詳細情報の表示

٠

次に、show license right-to-use detail コマンドを使用してスタック内にあるすべてのライセン スの詳細情報を表示する例を示します。

| Device# show licen: | se right-to-use detail         |
|---------------------|--------------------------------|
| Index 1             |                                |
| License Name        | : Advanced Enterprise Services |
| Period left         | : Lifetime                     |
| License Type        | : permanent                    |
| License State       | : Active, In use               |
| Index 2             |                                |
| License Name        | : dna-essentials               |
| Period left         | : CSSM Managed                 |
| License Type        | : Subscription                 |
| License State       | : Not Activated                |
| Index 3             |                                |
| License Name        | : dna-advantage                |
| Period left         | : CSSM Managed                 |
| License Type        | : Subscription                 |
| License State       | : Active, In use               |
|                     |                                |

## 例:ライセンスの要約情報の表示

次に、show license right-to-use summary コマンドを使用して、ライセンスの要約情報を表示す る例を示します。

| Device#  | show   | license | right-to- | -use summary |    |          |    |        |
|----------|--------|---------|-----------|--------------|----|----------|----|--------|
| License  | Name   |         |           | Туре         | Pe | riod lef | t  |        |
|          |        |         |           |              |    |          | -  |        |
| lanlite  |        |         |           | Permanent    | 0  | minute   | 0  | second |
| lanbase  |        |         |           | Permanent    | 0  | minute   | 0  | second |
| dna-esse | ential | s       |           | Subscription | CS | SM Manag | ed |        |
|          |        |         |           |              |    |          |    |        |

| License Lev<br>License Lev<br>Example: sl | vel In Use: lanbase addon:<br>vel on Reboot: lanbase add<br>now license right-to-use us | dna-essentials<br>lon: dna-essentials<br>age           |                         |                          |
|-------------------------------------------|-----------------------------------------------------------------------------------------|--------------------------------------------------------|-------------------------|--------------------------|
| FEX-0#show<br>slot                        | license right-to-use usage<br>License Name                                              | Туре                                                   | In-use                  | EULA                     |
| 0                                         | lanlite<br>lanbase<br>dna-essentials<br>dna-advantage                                   | Permanent<br>Permanent<br>Subscription<br>Subscription | yes<br>yes<br>yes<br>no | yes<br>yes<br>yes<br>ves |

## 例:エンドユーザーライセンス契約の表示

次に、エンドユーザーライセンス契約を表示する例を示します。

dna-advantage no PLEASE READ THE FOLLOWING TERMS CAREFULLY. INSTALLING THE LICENSE OR LICENSE KEY PROVIDED FOR ANY CISCO SOFTWARE PRODUCT, PRODUCT FEATURE, AND OR SUBSEQUENTLY PROVIDED SOFTWARE FEATURES (COLLECTIVELY, THE ?SOFTWARE?), USING SUCH SOFTWARE, AND/OR ACTIVATION OF THE SOFTWARE COMMAND LINE INTERFACE CONSTITUTES YOUR FULL ACCEPTANCE OF THE FOLLOWING TERMS.YOU MUST NOT PROCEED FURTHER IF YOU ARE NOT WILLING TO BE BOUND BY ALL THE TERMS SET FORTH HEREIN.

Your use of the Software is subject to the Cisco End User License Agreement (EULA) and any relevant supplemental terms (SEULA) found at

http://www.cisco.com/c/en/us/about/legal/cloud-and-software/software-terms.html. You hereby acknowledge and agree that certain Software and/or features are licensed for a particular term, that the license to such Software and/or features is valid only for the applicable term and that such Software and/or features may be shut down or otherwise terminated by Cisco after expiration of the applicable license term (e.g., 90-day trial period). Cisco reserves the right to terminate any such Software feature electronically or by any other means available. While Cisco may provide alerts, it is your sole responsibility to monitor your usage of any such term Software feature to ensure that your systems and networks are prepared for a shutdown of the Software feature. To memorialize your acceptance of these terms and activate your license to use the Software,

please execute the command "license accept end user agreement force".

## ライセンスの機能の履歴

| リリース                     | 変更内容          |
|--------------------------|---------------|
| Cisco IOS リリース 15.2(6)E1 | この機能が導入されました。 |

翻訳について

このドキュメントは、米国シスコ発行ドキュメントの参考和訳です。リンク情報につきましては 、日本語版掲載時点で、英語版にアップデートがあり、リンク先のページが移動/変更されている 場合がありますことをご了承ください。あくまでも参考和訳となりますので、正式な内容につい ては米国サイトのドキュメントを参照ください。